## 海外股票

# 交易平台

(客户版)

使用手册

Version 1.6

更新日期: 2016 年 12 月

目錄

| (A) 簡介            | P. 3  |
|-------------------|-------|
| (B) 外股報價          | P. 4  |
| B.1 簡介            | P. 5  |
| B.2 如何得到外股報價      | P. 6  |
| B.3 設定投資組合        | P. 7  |
| B.4 由投資組合移除某一隻股票  | P. 9  |
| (C)               | ΡĢ    |
| C.1 下單            | P. 9  |
| C.2 查看處理中的交易      | P. 13 |
| C.3 取消指示          | P. 14 |
| C.4 更改指示          | P. 15 |
| C.5 查看成功交易的指令     | P. 15 |
| C.6 查看上一交易日之已成交易  | P. 16 |
| C.7 查看客戶股票持倉情况    | P. 17 |
| C.8 查看客戶外國 股票現金結餘 | P. 17 |

## (D)股票代碼

P. 18

D.1 新加坡

- D.2日本
- D.3 泰國
- D.4 馬來西亞
- D.5 印尼
- D.6 澳大利亞
- D.7 南韓
- D.8 上海 B 股
- D.9 深圳 B 股
- D.10 臺灣
- D.11 菲律賓
- D.12 美國
- D.15 加拿大
- D.16 德國
- D.17 英國
- D.18 泛歐

## (A) 簡介

1. 啓動並登入, 即出現以下窗口

## 外國股票交易系統

| En    | glish 简( | 本)(繁體 | 2 |    |
|-------|----------|-------|---|----|
| 登入編號: |          |       |   | 密碼 |
| 密碼:   |          |       |   |    |
|       | 登入       | 重設    |   |    |

2. 輸入"登入名稱"和"密碼"。按"登入"鍵,會顯示一個關於風險聲明的新視窗

| 壁明                                                                                                    |
|----------------------------------------------------------------------------------------------------|
| 日本股價資料遞延最少20分鐘。                                                                                                    |
| 美股股價資訊由路透社 Thomson Reuters 提供。                                                                                                    |
| 本文所包含的資料均為釋立証券 (香港) 有限公司從相信為準確的來源搜集,但對任何因信賴或參考有關內容所導致的損失,概不負責。                                                                                                    |
| 諸按下面的按鈕查詢海外(非港股)證券市場交易時間表。                                                                                                    |
| 風險波露聲明                                                                                                    |
| 1. 使用電子交易服務的風險<br>透過電子交易系統進行買賣可能帶來有關的風險,包括硬件或軟件失靈,導致交易不能根據你的指示執行。                                                                                                    |
| 2. 證券交易的風險<br>證券價格可能會非常波動甚至變成毫無價值,並招致損失。                                                                                                    |
| 3. 衍生產品交易的風險<br>衍生工具交易的風險非常高,並不適合每一位投資者。衍生工具的價格可急升跌,你有可能損失所有甚至多於你的投資金額。                                                                                                    |
| 4.保證金買賣的風險<br>藉存放抵押品而為交易取得融資的虧損風險可能極大。你可能會在短時間內被要求存入額外的保證金款額。在極端市場波動下,本公司未必能聯絡你或提供足夠時間予你存錄,而你的持倉將有可<br>能被強制平倉。                                                                                                    |
| 5.外國投資者擁有日本股票的相關權限的風險<br>日本法例對外國投資者擁有日本某些行業的股票例如:航空。廣播及電訊行業)廣施權限。外國投資者可以購入超過指定限額的股票數量,但不會登記為股東以行使投票權及收取股息。有關外國投<br>資者的排股比例,可參閱 <a href="http://www.jasdec.com/en/reading_enfor_publinfo.php">http://www.jasdec.com/en/reading_enfor_publinfo.php</a> 。 |
| 此聲明未能披露所有風險。你應仔細閱讀刊登於本公司網站之風險披露聲明 http://www.phillip.com.ht/及客戶協議。                                                                                                    |
| 接受拒絕                                                                                                    |

| 以下是美股 OTC 市場的風險披露。如關下將會在該市場交易服票,請綱寬以下內容,並按"接受"表示已理解並同意所涉及的風險,方旋進行美股 OTC 的買責。<br>如關下不同意或不需要在美股 OTC 市場交易,可以按"拒絕" 跳過。                                                                                                    |
|----------------------------------------------------------------------------------------------------|
| mportant Information on Microcap Stocks                                                                                                    |
| The term "microcap stock" applies to companies with low or "micro" capitalizations, meaning the total value of the company's stock. Microcap companies typically have limited assets. For<br>example, in cases where the Securities and Exchange Commission ("SEC") suspended trading in microcap stocks, the average company had only \$6 million in net tangible assets — an<br>early half had less than \$1.25 million. Microcap stocks are low-priced stocks issued by the smallest of companies, and they tend to trade in low volumes. Accurate information abor<br>microcap stocks" may be difficult to find. Many microcap companies do not file financial reports with the SEC, so it's hard for investors to get the facts about the company's managemen<br>products, services, and finances. When reliable information is scarce, fraudsters can easily spread false information about microcap companies, making profits while creating losses fr<br>unsuspecting investors. |
| vlany microcap stocks trade in the "over-the-counter" (OTC) market and are quoted on OTC systems, such as the OTC Bulletin Board (OTCBB) or the "Pink Sheets."                                                                                                    |
| • OTC Bulletin Board :<br>The OTCBB is an electronic quotation system that displays real-time quotes, last-sale prices, and volume information for many OTC securities that are not listed on the Nasdaq Stock Market<br>a national securities exchange. Brokers who subscribe to the system can use the OTCBB to look up prices or enter quotes for OTC securities. Although the Financial Industry Regulatc<br>Authority oversees the OTCBB, the OTCBB is not part of the Nasdaq Stock Market. Fraudsters often claim that an OTCBB company is a Nasdaq company to mislead investors into thinking th<br>the company is bigger than it is.                                                                                                    |
| • The "Pink Sheets":<br>The Pink Sheets — named for the color of paper on which they've historically been printed — are listings of price quotes for companies that trade in the over-the-counter market (OTC marke<br>Market makers" — the brokers who commit to buying and selling the securities of OTC issuers-can use the pink sheets to publish bid and ask prices. A company named Pink Sheets LL<br>formerly known as the National Quotation Bureau, publishes the pink sheets in both hard copy and electronic format. Pink Sheets LLC is not registered with the SEC as a stock exchange, r<br>does the SEC regulate its activities.                                                                                                    |
| Risk of Trading Microcap Stocks                                                                                                    |
| • Lack of Public Information:<br>The biggest difference between a microcap stock and other stocks is the amount of reliable, publicly available information about the company. Larger public companies file reports with the SEC that any investor can get for free from the SEC's website. Professional stock analysts regularly research and write about larger public companies, and it's easy to find their stock prices the newspaper. In contrast information about this companies can be extremely difficult to find, making them more witherable to investment fraud schemes.                                                                                                    |
| 接受 拒絕                                                                                                    |

| 3. | 請按"接受"鍵,外國股票交易系統便可以啓用。系統主要分三個部分:タ | 小股 |
|----|-----------------------------------|----|
|    | 報價,交易及客戶資料, 和落盤(下單)。              |    |

如下圖所示:

| 股票: 9898.JT 投資組                             | 合:日本                                                                                                    | ✓ 設                 | 定投資組合             | ¥                    |   | 市場                      | 新加坡                                    | v I                        | 5                          |              |              |
|---------------------------------------------|----------------------------------------------------------------------------------------------------|---------------------|-------------------|----------------------|---|-------------------------|----------------------------------------|----------------------------|----------------------------|--------------|--------------|
| 代批 股票名稱                                     |                                                                                                    | 增加到                 | ∃本                | $\checkmark$         |   | 客戶編號                    |                                        |                            |                            |              | <b></b>      |
| 9898.JT Sakha Diamond Corp                  |                                                                                                    |                     |                   |                      |   | 股票代號                    |                                        |                            |                            |              |              |
| 現實 升跌 升跌% 買量                                | こうしょう ひょうしん ひょうしん しんしょう しんしょう しんしょ しんしょ | 法量 開市價 占            | 音度 最低度            | 成交量(千)               |   | 貨幣                      |                                        | 5                          | 交收貨幣                       | SGD 🗸        |              |
| 8.0 11.571.2k7.                             | 0 8.0 4.                                                                                                    | 849.9k 8.0 8        | .0 7.0            | 1090.600             |   | 限價                      |                                        | -                          | 交易類型                       | 限價盤 🗸        |              |
| 夏5 夏4 夏3 夏2 夏                               | 1 沽1 ;                                                                                                    | 志2 沽3 沽             | 4 沽5              |                      |   | 容易動量                    |                                        |                            | 宙友                         |              |              |
| 7.0                                         | 8.0 -                                                                                                    |                     | -                 | 2                    |   | 人勿氨重                    |                                        |                            | 2011                       |              |              |
|                                             |                                                                                                    |                     | -                 |                      |   |                         |                                        | 賈六 (B)                     |                            | 沽出 (S)       |              |
| 零售客戶使用此電子平台買賣美國。<br>一收費為12美元,不論交易金額;        | 上市指定的交易<br>大小。                                                                                                    | 影所買資基金 EX           | change Trai       | ded Fund,佣金劃         | Û | 市<br>場 全部               | □□□□□□□□□□□□□□□□□□□□□□□□□□□□□□□□       | 股<br>全部 ✔ 票<br>代           |                            | 搜尋           | 重設 更新        |
| 倉底         交易費用         尋找股票代謝           更新 | 《 匯率                                                                                                    | 客戶服務                | <b>L</b>          |                      |   | 全部 直<br>處理中交易           | [通市場 1 直通<br><u> 掛盤中</u>   <u>日</u> 收到 | 就<br>市場 2<br>  <u>等待取消</u> | 非直通市場<br>  <del>等待批准</del> |              |              |
| 股票代號 存载 貸幣 阿收市費<br>900932.SS 21 USD 1.65100 | 市值 腔<br>00 34.6700                                                                                                    | 道系數 按值<br>50% 17.34 | 進率參考<br>00 7.7586 | 市值(参考港幣)<br>269.0000 | ^ | <u>, 242 MB23</u>       |                                        |                            |                            |              |              |
| 查看結存 (今種貨幣)                                 | 4                                                                                                    |                     |                   |                      | > | <b>已完成交易</b><br>市場 股票代號 | <u> 成交   取消   著</u><br>買 / 沽 限価   p    | 0<br>1拒<br>1较册 交           | 易數量 成交股數                   | (貨幣 交收貨幣 (預  | 計)總額狀態 附     |
| 客戶資料                                        |                                                                                                    |                     |                   |                      |   | JP 9898.JT              | 買 1.000000                             | .000000 1                  | 0                          | JPY HKD      | Rejected 9   |
| 信用額 (參考港幣):                                 | 100.0000                                                                                                    | 按值限额 (參考港幹          | i):               | 0.0000               |   | JP 9898.JT              | 買 1.000000                             | .000000 1                  | 0                          | JPY JPY      | Cancel 9     |
| 每宗交易限額(參考港幣):                               | 100.0000                                                                                                    | 昨天結存 (參考港幣          | i):               | -6,231.6500          |   | US AAPL                 | 更 1.000000                             | .000000 1                  | 0                          | USDUSD       | Cancel 9     |
| 即日收支 (參考港幣):                                | 0.0000                                                                                                    | 朝帳 (參考港幣):          |                   | 0.0000               |   | SQ HPH.SG               | .010000 0<br>■ 1.000000                | 000000 1                   | 0000                       | US\$ SGD     | Cancel 9     |
| 市值 (參考港幣):                                  | 269.0000                                                                                                    | ) 按值 (參考港幣):        |                   | 134.5000             |   | ( (                     | ~ 11.000000lc                          |                            | ,000 0                     |              | Cancel 9     |
| 未完成買入盤總值 (參考港幣):                            |                                                                                                    |                     |                   | 0.0000               |   |                         |                                        |                            |                            |              | 1            |
| 未完成古出盤總值 (參考港幣):                            |                                                                                                    |                     |                   | 0.0000               |   | 昨天已完成交                  | 易 威文 取消                                | 被拒                         |                            |              |              |
| 可動用資金 (參考港幣):                               |                                                                                                    |                     |                   | -6,131.6500          |   | 市場 股票代號                 | 寛 / 沽 限價                               | 威交價                        | 交易數量 成交」                   | 日數 貨幣 交收貨幣 ( | 預計) 總額 狀態 落盤 |
|                                             |                                                                                                    |                     |                   |                      |   | SG TSLA.SG              | 寬 100.00000                            | 0.000000                   | 1 0                        | US\$ SGD     | Cancel 9/14  |

- 1. 重要公告
- 2. 報價表單
- 3. 買賣盤下單處
- 倉底及戶口資訊 / 交易費用 / 尋找股票代號 / 匯率參考 / 客戶服務資 訊
- 5. 按 🛄 查閱股票代號格內股票的概要資訊
- 6. 下單和交易的資料和記錄

#### (B) 外股報價功能

B.1 簡介

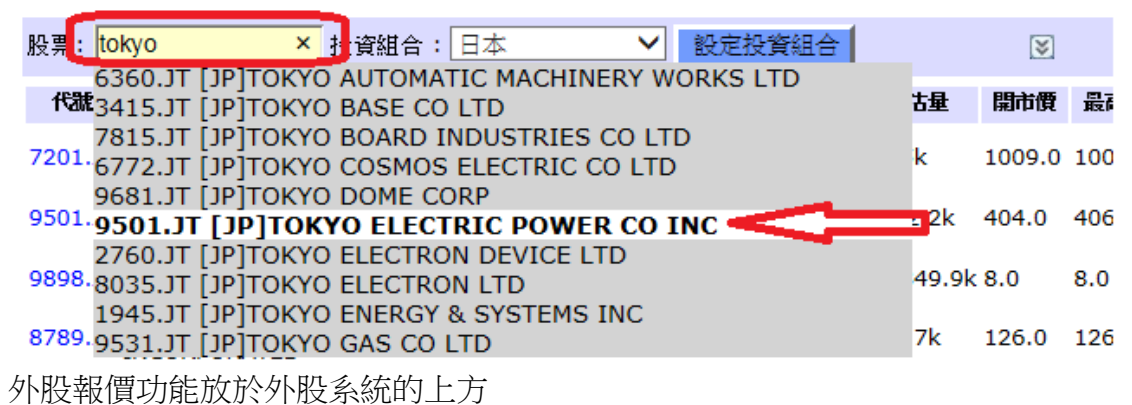

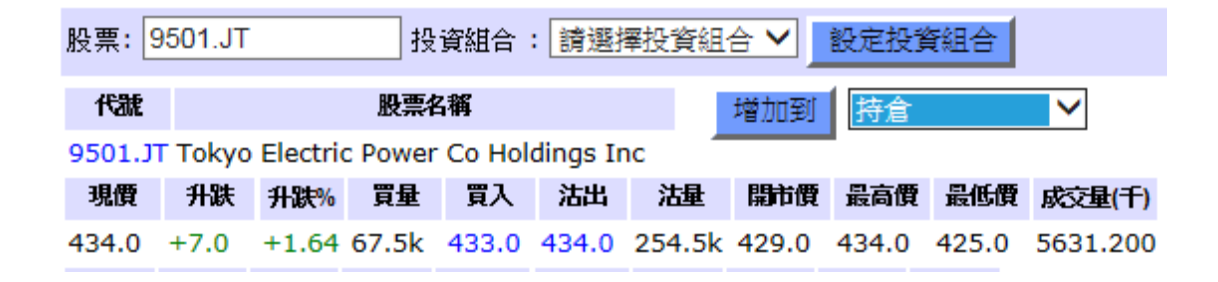

#### 自設的投資組合報價

選擇一個自設組合

4

| 股票:    | 投                           | 資組合:  | 馬來西亞   | E           | ▼ _ 設  | 定投資約  | 道合 (  |      | ≥     | ]    |
|--------|-----------------------------|-------|--------|-------------|--------|-------|-------|------|-------|------|
| 代號     | 股票名稱                        | 現價    | 升跌     | <b>升跌</b> % | 買量     | 買入    | 沽出    | 沽量   | 開市價   | 最高   |
| ULI.MY | United U Li Corp            | 4.340 | +0.120 | +2.84       | 0.5k   | 4.320 | 4.340 | 3.9k | 4.180 | 4.34 |
| MPI.MY | Msian Pacific<br>Industries | 7.920 | -      | -           | 8k     | 7.920 | 8.070 | 2k   | 7.920 | 7.92 |
| MBS.MY | Msia Building Society       | 0.860 | +0.005 | +0.58       | 300.7k | 0.860 | 0.865 | 163k | 0.855 | 0.86 |
| MBK.MY | Malayan Banking             | 7.840 | -0.050 | -0.63       | 318k   | 7.840 | 7.850 | 10k  | 7.900 | 7.92 |
| BAH.MY | Borneo Aqua Harvest         | 1.010 | -0.020 | -1.94       | 38.5k  | 1.000 | 1.010 | 5.9k | 1.040 | 1.05 |
|        |                             |       |        |             |        |       |       |      |       |      |

5

| - 請選擇市場-   | <b>~</b> . |
|------------|------------|
| -請選擇市場-    |            |
| 日本         |            |
| 新加坡        |            |
| 秦国         |            |
| 馬來西亞       |            |
| 印尼         |            |
| 澳洲         |            |
| 南韓         |            |
| 台湾         |            |
| <b>菲律賓</b> |            |
| 美国         |            |
| 英国         |            |

左上方有一個外國市場主選單 "-請選擇市場-" ,下列外國市場包括以下國家 (Euronext 市場不包括在本系統內)

以下外國市場提供報價服務:

- 即時報價:新加坡,馬來西亞,美國
- 延遲報價:日本

## B.2 怎樣得到外股報價

| 股票:    | 9501.JT |          | 投       | 資組合    | : 請選打    | 睪投資組·  | ≙ ✔ ] | 設定投資  | 資料合   |          |
|--------|---------|----------|---------|--------|----------|--------|-------|-------|-------|----------|
| 號升     |         |          | 股票在     | 3稱     |          |        | 增加到   | 持倉    |       | $\sim$   |
| 9501.J | T Tokyo | Electric | c Power | Co Hol | dings Ir | nc 🗂   |       | •     |       |          |
| 現價     | 升跌      | 升跌%      | 買量      | 買入     | 沽出       | 沽量     | 開市價   | 最高價   | 最低價   | 成交量(千)   |
| 434.0  | +7.0    | +1.64    | 67.5k   | 433.0  | 434.0    | 254.5k | 429.0 | 434.0 | 425.0 | 5631.200 |

### 預設報價表

| 股票: | 投資組合: | 請選擇投資組合 ▼ | 設定投資組合 | 2 |  |
|-----|-------|-----------|--------|---|--|
|     |       |           |        | _ |  |

#### 然後選擇市場和有關主題。

假設閣下想查詢美國紐約交易所十大股價金額升幅。

| 股票:    | 授                                 | 資組合:    | 請選  | ] 擇投资 | <del>S</del> á | 目合 ▼       | 設.                                                                                                    | 定投資組合      |   |         | ]     | 刻   |            |     |
|--------|-----------------------------------|---------|-----|-------|----------------|------------|----------------------------------------------------------------------------------------------------|------------|---|---------|-------|-----|------------|-----|
| 美國     | ▼ NY                              | SE      |     | ۲     | ,              | Plea       | se Se                                                                                                    | elect      | v |         |       |     |            |     |
|        |                                   |         |     |       |                | Plea       | se Se                                                                                                    | elect      |   |         |       |     |            |     |
| 代號     | 股果名稱                              | 殺害      | t   | 升跌    | Ŧ              | 十大市        | 洨量                                                                                                    |            |   | 坊出      | 坊屋    | 開市槓 | <b>最高價</b> | 最低價 |
| DIA    | SPDR DJIA Trust                   | 176.5   | 200 | -     | -              | 十大形        | 捜査                                                                                                    | 額升幅        |   | 78.5700 | 4.8k  | -   | -          | -   |
| SPY    | SPDR S&P 500 ETF<br>Trust         | 206.5   | 200 | -     | -              | 十大形<br>十大形 | を<br>でしていていていていましん<br>でしていていていましん<br>でしたいでいる。<br>でする。<br>でする。<br>でする。<br>でする。<br>でする。<br>でする。<br>でする。<br>です | 額跌幅<br>例升幅 |   | 09.0500 | 0.1k  | -   | -          | -   |
| QQQ    | Powershares QQQ<br>Nasdaq 100     | 106.4   | 900 | -     | -              | 十大形        | 惯比                                                                                                    | 例跌幅        | - | 07.8500 | 11.1k | -   | -          | -   |
| С      | CITIGROUP INC                     | 42.48   | 00  | -     | -              | 0          | .1k                                                                                                    | 43.3000    | 4 | 3.4700  | 0.2k  | -   | -          | -   |
| BAC    | Bank of America Cor               | p 13.40 | 00  | -     | -              | 1          | .4k                                                                                                    | 13,7500    | 1 | 3.7700  | 1k    | -   | -          | -   |
| AIG.WS | American<br>5 International Group | 53.42   | 00  | -     | -              | 0          | .1k                                                                                                    | 53.0400    | 5 | 4.3600  | 0.3k  | -   | -          | -   |

- 1. 首先在左方選單選取市場為 美國
- 2. 然後在中間選取 NYSE
- 3. 再在右方選取 十大股價金額升幅,版面便會自動篩選並顯示於報價表單
- B.3 設定投資組合

因應個人喜好及需要,客戶可設定最多五個投資組合,每個投資組合最多可設定 10只股票。

增加股票入某一組合內

方法1) - 設定投資組合

選擇組合,然後按"設定投資組合"。

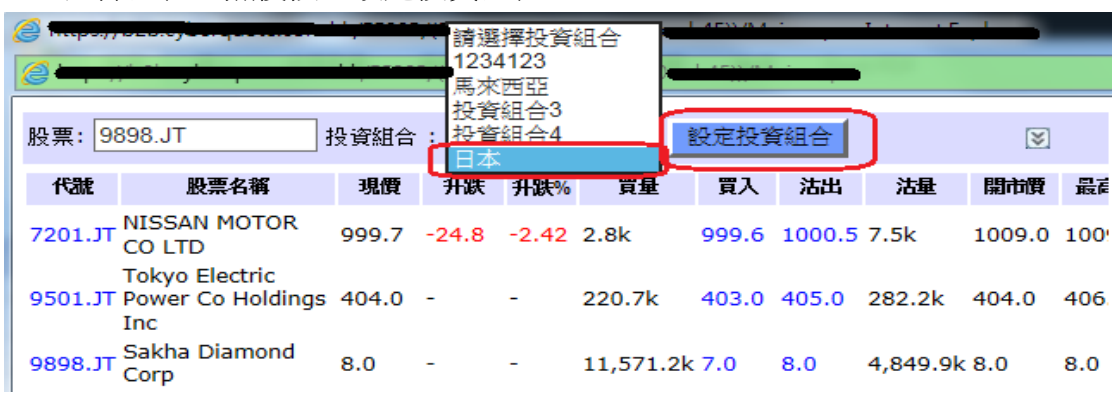

輸入股票名稱/代號的關鍵字串,然後按"搜尋",在合適搜尋結果,按右側"增加",之後該股票加進至左方。若12個搜尋結果仍不合適,請以更貼切的關鍵 字串重試。

| 日本      | ✓ J                         | 更改名稱 股 | :票: | fintech | glob           | 搜尋      | 返回        |       |
|---------|-----------------------------|--------|-----|---------|----------------|---------|-----------|-------|
| \$65t   | 公司名稱                        |        |     | Market  | 4 <b>63</b> 16 | 公司名禰    |           |       |
| 7201.JT | NISSAN MOTOR CO LTD         | 移除     |     | JP      | 8789.JT        | FINTECH | GLOBAL IN | 10 增加 |
| 9501.JT | TOKYO ELECTRIC POWER CO INC | 移除     |     |         |                |         |           |       |
| 9898.JT | SAKHA DIAMOND CORP          | 移除     |     |         |                |         |           |       |
| 8789.JT | FINTECH GLOBAL INC          | 移除     |     |         |                |         |           |       |
|         | · ℃                         |        |     |         |                |         |           |       |

最後按"返回",即回至組合的報價表。

| 股票: 98  | 898.JT 投:                               | 資組合:  | 日本    |       | <         | 定投資   | 組合     |          | ≽      |     |
|---------|-----------------------------------------|-------|-------|-------|-----------|-------|--------|----------|--------|-----|
| 代號      | 股票名稱                                    | 現價    | 升跌    | 升跌%   | 買量        | 買入    | 沽出     | 沽量       | 開市價    | 最高  |
| 7201.JT | NISSAN MOTOR CO<br>LTD                  | 999.7 | -24.8 | -2.42 | 2.8k      | 999.6 | 1000.5 | 7.5k     | 1009.0 | 100 |
| 9501.JT | Tokyo Electric Power<br>Co Holdings Inc | 404.0 | -     | -     | 220.7k    | 403.0 | 405.0  | 282.2k   | 404.0  | 406 |
| 9898.JT | Sakha Diamond<br>Corp                   | 8.0   | -     | -     | 11,571.2k | 7.0   | 8.0    | 4,849.9k | 8.0    | 8.0 |
| 8789.JT | FINTECH GLOBAL<br>INCORPORATED          | 124.0 | -2.0  | -1.59 | 20.5k     | 123.0 | 124.0  | 32.7k    | 126.0  | 126 |

## 方法二) - 在個股報價中加入

選擇合適組合,然後按"增加到"。

| 股票: 9            | 501.J            | Г       | đ        | 受資組合     | :日本      |        | ~     | 設定招           | 投資組合       |              | ¥ |
|------------------|------------------|---------|----------|----------|----------|--------|-------|---------------|------------|--------------|---|
| 代號               |                  |         | 股票       | 名稱       |          | ſ      | 增加到   | 123           | 4123       |              |   |
| 9501.JT          | Toky             | o Elect | ric Powe | er Co Ho | ldings I | lnc 🚬  |       | 馬列            | で西亞        |              |   |
| 現價               | 升跌               | 升跌%     | 買量       | 買入       | 沽出       | 沽量     | 開市價   | 最投資           | 細合5<br>新合4 | <b>赴</b> (千) |   |
| 404.0            | -                | -       | 220.7k   | 403.0    | 405.0    | 282.2k | 404.0 | 4 <u>0</u> 83 | ž          | 100          |   |
| 買 <mark>5</mark> | 買 <mark>4</mark> | 買3      | 買2       | 買1       | 沽1       | 沾2     | 沽3    | 沽4            | 沽5         |              |   |
|                  | -                | -       | -        | 403.0    | 405.0    | -      | -     | -             | -          |              |   |
|                  | -                | -       | -        | -        | -        | -      | -     | -             | -          |              |   |

重新選擇組合後,顯示包含該股票的組合報價

| 股票: <mark>9</mark> : | 501.JT 投                                | 資組合:  | 日本    |       | ≝         | 定投資   | 組合     | $\left \right\rangle$ |        |     |  |
|----------------------|-----------------------------------------|-------|-------|-------|-----------|-------|--------|-----------------------|--------|-----|--|
| 代謝                   | 股票名稱                                    | 現價    | 升跌    | 升跌%   | 買量        | 買入    | 沽出     | 沽量                    | 開市價    | 最高  |  |
| 7201.JT              | NISSAN MOTOR CO                         | 999.7 | -24.8 | -2.42 | 2.8k      | 999.6 | 1000.5 | 7.5k                  | 1009.0 | 100 |  |
| 9501.JT              | Tokyo Electric Power<br>Co Holdings Inc | 404.0 | -     | -     | 220.7k    | 403.0 | 405.0  | 282.2k                | 404.0  | 406 |  |
| 9898.JT              | Sakha Diamond<br>Corp                   | 8.0   | -     | -     | 11,571.2k | 7.0   | 8.0    | 4,849.9k              | 8.0    | 8.0 |  |
| 8789.JT              | FINTECH GLOBAL<br>INCORPORATED          | 124.0 | -2.0  | -1.59 | 20.5k     | 123.0 | 124.0  | 32.7k                 | 126.0  | 126 |  |
| <                    |                                         |       |       |       |           |       |        |                       |        | >   |  |

溫馨提示: 美股股價咨詢由 NASDAQ QMX 提供. 我們並不擔保該等由第三方提供的資料之準確性、完整性, 可靠性及適時性;且不會爲有關資料可能出現的遲延情况而引致此交易平臺的使用者之任何財務損失或損害承擔任何責任。

#### B.4 由投資組合移除某一隻股票

按"設定投資組合"。

| 股票: 🤇  | 9501.JT 排                               | 資組合:               | 日本    |       | ~         | 定投資   | 組合     |          | ≽      |     |
|--------|-----------------------------------------|--------------------|-------|-------|-----------|-------|--------|----------|--------|-----|
| 代號     | 股票名稱                                    | 現價                 | 升跌    | 升跌%   | 買量        | 買入    | 沽出     | 沽量       | 開市價    | 最高  |
| 7201.J | NISSAN MOTOR CO                         | 999.7              | -24.8 | -2.42 | 2.8k      | 999.6 | 1000.5 | 7.5k     | 1009.0 | 100 |
| 9501.J | Tokyo Electric Power<br>Co Holdings Inc | <sup>r</sup> 404.0 | -     | -     | 220.7k    | 403.0 | 405.0  | 282.2k   | 404.0  | 406 |
| 9898.J | T Sakha Diamond<br>Corp                 | 8.0                | -     | -     | 11,571.2k | 7.0   | 8.0    | 4,849.9k | 8.0    | 8.0 |
| 8789.J | FINTECH GLOBAL                          | 124.0              | -2.0  | -1.59 | 20.5k     | 123.0 | 124.0  | 32.7k    | 126.0  | 126 |

選擇組合。

| 1234123<br>馬來西亞<br>投資組合<br>投資組合 | 3          |    | 更可          | ☆名稱 股票 | : [f | ntech gl | ob _ 搜  | [尋      | 返回         |    |
|---------------------------------|------------|----|-------------|--------|------|----------|---------|---------|------------|----|
| 日本                              | -          | J  |             |        |      | Market   | 編號      | 公司名稱    |            |    |
| GOOG                            | ALPHABET I | N  | IC- CL C    | 移除     |      | JP       | 8789.JT | FINTECH | GLOBAL INC | 增加 |
| SPY                             | SPDR S&P 5 | 50 | 0 ETF Trust | 移除     |      |          |         |         |            |    |

股票名稱旁邊按"移除",就可從投資組合移除。

| 見  | §來西3  |                                  | 更改名稱 | 股票: | fintech | n glob  | 搜尋      | 返回         |    |
|----|-------|----------------------------------|------|-----|---------|---------|---------|------------|----|
| ŝĒ | 謎     | 公司名稱                             |      |     | Market  | 編號      | 公司名稱    |            |    |
| U  | LI.MY | United U-Li Corp BHD             | 移除   |     | JP      | 8789.JT | FINTECH | GLOBAL INC | 增加 |
| М  | АН.МҮ | Malaysia Airports Holdings Bhd   | 移除   |     | ]       |         |         |            |    |
| м  | PI.MY | Malaysian Pacific Industries Bhd | 移除   |     |         |         |         |            |    |

按"返回",然後查看組合。

| 股票: 9  | 501.JT 投資約               | 组合: 馬 | 來西亞    | ~     | 設定   | 投資組   | 合     |      | ۲     |    |
|--------|--------------------------|-------|--------|-------|------|-------|-------|------|-------|----|
| 代號     | 股票名稱                     | 現價    | 升跌     | 升跌%   | 軍量   | 買入    | 沽出    | 沽量   | 開市價   | Ē  |
| ULI.MY | United U Li Corp         | 4.340 | +0.120 | +2.84 | 0.5k | 4.320 | 4.340 | 3.9k | 4.180 | 4. |
| MPI.MY | Msian Pacific Industries | 7.920 | -      | -     | 8k   | 7.920 | 8.070 | 2k   | 7.920 | 7. |

## (C) 交易及客戶咨詢

C.1 下單提示

方法 1. 在系統的右端,直接輸入落盤指示·

| 市場 <b>1</b> | 美國        | ✓ 🔳    |            |         |
|-------------|-----------|--------|------------|---------|
| 客戶編號 🛛 🖣    | 110500    |        |            |         |
| 股票代號        | AAPL      | 2      | Apple Inc. |         |
| 貨幣          | USD       |        | 交收貨幣       | USD 🗸 5 |
| 限價          |           | 3      | 交易類型       | 限價盤 ✔ 6 |
| 交易數量        |           | 4      | 現存         | 0股      |
|             | (每交易單位的股數 | : 1)   | 7          |         |
|             |           | 買入 (B) | <u>к</u>   | 古出 (S)  |

輸入買賣指示時,總共要輸入下列六項資料:

- 於"市場"一欄,請選擇市場.可供選擇落盤的市場:日本,印尼,澳洲,南韓,菲律賓,英國新加坡,國,馬來西亞,美國,臺灣(請注意,歐洲市場股票買賣,系統暫時不提供落盤服務).
- 2. 於"客戶號碼"一欄, 現金戶口 號碼由數目字 '3'開始
- 3. 於"股票代號"一欄,請輸入該股代號.(股票代碼的格式請參考第 20 頁).
- 4. 於"交收貨幣"一欄輸入該買賣指示的交易貨幣.
- 5. 於"限價"一欄輸入買賣指示的限價
- 6. 於"交易數量"一欄輸入買賣指示所需的數量·
- 7. 按"買入"或"沽出"鍵送出指示

注意: 現存一欄反映持倉股數,客戶請避免沽空股票

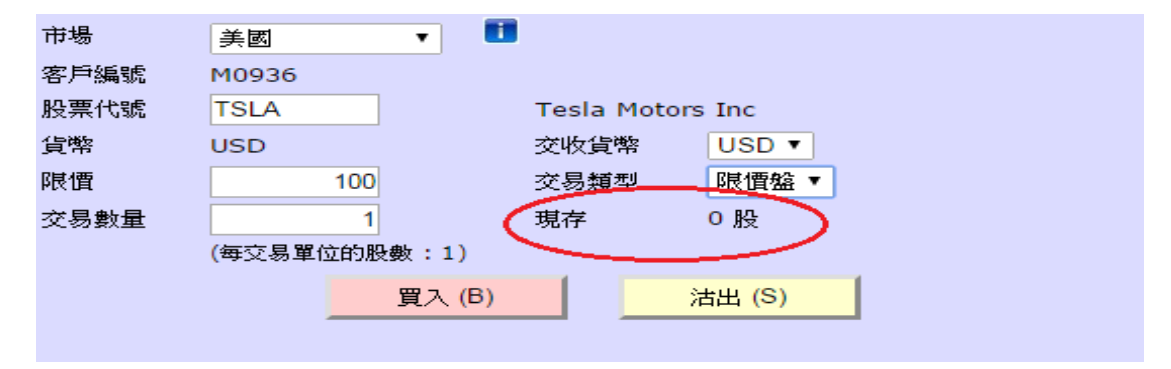

溫馨提示:1. 系統不接受市價盤,只接受限價盤

2. 如需要下市價盤,請於限價指示中輸入比現價更佳的價格,買賣盤將得以馬上成交. 成交價格會以當時的現價執行.

3. 當外國市場收市後,本系統仍然會把已經掛出市場的交易指示標示爲「掛盤中」, 英文的指示爲「Outstanding」,該指示會於當天收市後自動失效,客戶無需自行取消. 本系統將會於是日稍後時間移除有關的交易指示。

4. 客戶請參照最早接受翌日下單時間

#### 美股交易服務特別需知:

1. 假如客戶從沒有提交 W8-BEN 文件或不正確地填表,此系統將會出現"未有美國股票交易功 能"或

" Unauthorized account for US Stock Trading"的警示窗口(如下圖)

2. 在美股交易中,落盤價只接受兩位小數點。

3. 美股交易不能合單計算佣金。

| 參考編號           | 該買賣盤的辨識號碼                                                                            |
|----------------|--------------------------------------------------------------------------------------|
| 輸入者            | 輸入者可以是:                                                                              |
|                | 客戶於系統落盤(以客戶號碼顯示)                                                                     |
|                | 客戶經紀於系統落盤(以經紀登入名稱顯示)<br>環球股票部同事落盤(以同事的名稱顯示)                                          |
| 狀態             | Received - 外國股票部盤房已收到買賣盤指示並正在處理中,指示尚未放進交易所內買賣                                        |
|                | OUTSTANDING - 買賣指示已成功放進場內買賣,但未成交                                                     |
|                | PENDING APPROVE - 出現此狀態,原因有以下情況:                                                     |
|                | 1. 下單金額已超出客戶的購買力(包含信用額和按值)                                                           |
|                | <ol> <li>該買賣盤指示之市場為非直通市場,外國股票部同事正在<br/>處理有關指示</li> </ol>                             |
|                | 3. 下單金額已超出單筆買賣盤的交易限額                                                                 |
|                | 4. 客戶狀態並非 A(即正常)                                                                     |
|                | 請按 "更新" 鍵更新有關指示最新狀態 ·                                                                |
|                | PENDING CANCEL - 該買賣盤取消指示之市場為非直通市場,外<br>國股票部同事正在處理有關指示,請按"更新"鍵更新有關指<br>示最新狀態.        |
|                | REJECTED - 下單或取消指令已被拒絕                                                               |
| 訊息             | 更多關於此指示的資訊                                                                           |
| 落盤時間           | 說明該買賣指示的落盤時間                                                                         |
| 輸入時間(僅供<br>參考) | 說明該買賣指示在場內掛盤的參考香港時間 · (如該買賣盤指示之<br>市場為非直通市場,交易部同事會以另一系統替客戶下單,真正<br>掛牌的時間可能會有出入,敬請留意) |
| 成交時間(僅供<br>參考) | 說明該買賣指示成交的參考香港時間·(如該買賣盤指示之市場為<br>非直通市場,交易部同事會以另一系統替客戶下單,真正成交的<br>時間可能會有出入,敬請留意)      |
| 交收貨幣           | 交收貨幣由客戶在下單時自行選擇                                                                      |

#### C.2 查詢交易進展

完成下單後,客戶可在交易下單資料和記錄的"全部"和"處理中交易"版面 上查詢交易狀態。交易狀態可依市場、買/活或股票代號篩選出來。另外,三個 資料表的各欄目皆可以雙擊把資料排序 — ▲順序 ▲逆序。

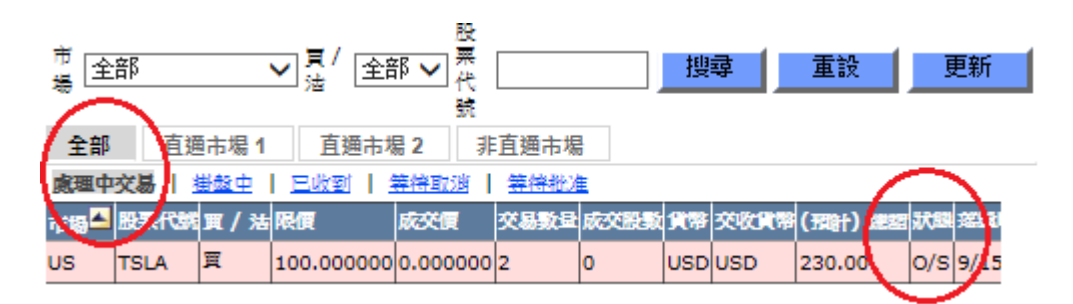

#### **已完成交易 | 文**弦 | <u>取</u>渡 | <u>被拒</u>

| 市場 | 股票f N   | 1 / 浩 | 限價         | 成交價      | 交易数量 | 成交股数 | 貨幣  | 交收貨幣 | (預計) 總超 | 狀態     | æ  |
|----|---------|-------|------------|----------|------|------|-----|------|---------|--------|----|
| US | TSLA    | Ħ     | 100.000000 | 0.000000 | 2    | 0    | USD | USD  |         | Cancel | 9, |
| US | TSLA    | Ħ     | 100.000000 | 0.000000 | 1    | 0    | USD | USD  |         | Cancel | 9, |
| тн | THAI.TH | Ħ     | 1.000000   | 0.000000 | 1    | 0    | тнв | тнв  |         | Cancel | 9, |
| US | AAPL    | Ξ     | 1.000000   | 0.000000 | 1    | 0    | USD | USD  |         | Cancel | 9, |

<

### 昨天已完成交易 | 成交 | 取消 | 被拒

| 市場 | 股票代號 | 買 / 沽 | 限價         | 威交價      | 交易數量 | 成交股數 | 貨幣  | 交收貨幣 | (預計) 🧌 |   | 狀態      |   |
|----|------|-------|------------|----------|------|------|-----|------|--------|---|---------|---|
| US | AAPL | 買     | 50.000000  | 0.000000 | 1    | 0    | USD | USD  |        |   | Cancel  | C |
| US | TSLA | 買     | 100.000000 | 0.000000 | 1    | 0    | USD | USD  |        |   | Cancel  | 1 |
| US | TSLA | 買     | 100.000000 | 0.000000 | 2    | 0    | USD | USD  |        |   | Cancel  |   |
| US | AAPL | 買     | 20.000000  | 0.000000 | 1    | 0    | USD | USD  |        |   | Rejecte | L |
| US | TSLA | 買     | 100.000000 | 0.000000 | 1    | 0    | USD | USD  |        | I | Reject  | Ľ |
| <  | ·    |       |            |          |      |      |     |      |        |   |         |   |

>

#### \*\*\*\*溫馨提示:

- 在選擇交收貨幣時,請確定賬戶於交收日有足夠所選的貨幣,以供買入交收之用。否則, 將會在交收日起導致有利息徵收的情況出現。
- 2. 如果輸入了錯誤的交收貨幣,請在該市場的交易時段內到電外國股票交易部更改。

閣下可以看到剛才該買賣盤所選擇的交收貨幣。特別注意,如沒有以選擇的交收貨幣進行交收,將會當成延遲交收而須徵收利息。

#### C.3 取消指示

如要取消買賣盤指令,請選擇"處理中交易","掛盤中","已收到",或 "等待批准",在有關下單的首欄,按取"X"鍵。

| 市<br>場 | 1992年 | i    | •     | 買 / 全部 ▼ ∦<br>沽    | 投票<br>代號       |      | 搜尋   |     | 重設   | 更新     |  |
|--------|-------|------|-------|--------------------|----------------|------|------|-----|------|--------|--|
| 全      | ₿     | 克迪印  | 60 I  | 直通市場 2             | 非直通市           | 場    |      |     |      |        |  |
| 處理     | 中交    | 易一掛盤 | 2中    | <u> 日收到   等待</u> ] | <u>取消   等待</u> | 批准   |      |     |      |        |  |
|        | 市場    | 股票代源 | 買 / 洗 | 限價                 | 成交價            | 交易數量 | 成交股數 | 貨幣  | 交收貨幣 | (預計) 總 |  |
| x      | S     | TSLA | 買     | 100.000000         | 0.000000       | 1    | 0    | USD | USD  | 130.00 |  |

| <                                          |     |          |         |         |
|--------------------------------------------|-----|----------|---------|---------|
|                                            |     |          |         |         |
| 日元林交易   <u>秋文</u>   <u>秋月</u>   <u>彼</u> 担 |     |          |         |         |
| 市場股票代號買/沽限價                                | 成交價 | 交易數量成交股數 | 貨幣 交收貨幣 | (預計)總額; |

|--|

當按取"X"鍵後,會出現一個新的對話盒,詢問是否真的要取消此指令,如是, 則選擇確定即可。

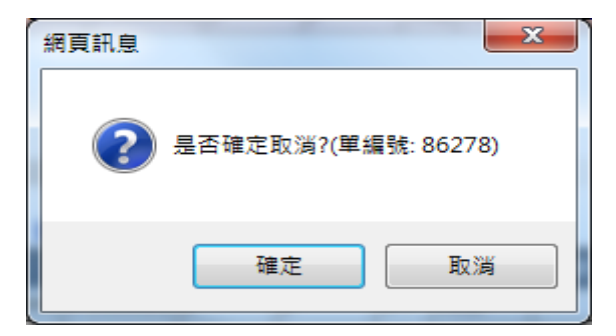

成功取消後,該下單資料會從 "處理中交易"移到 "已完成交易"。已取消的部分成交單在 "成交"顯示,而沒有成交的取消單則在 "取消"顯示。

| 市<br>全部     | ▼ <mark>買 /</mark> 全部<br>沽 | ▼ 股票 代號                                 |      | 搜           | 尋    | 重設            |        | 更新    |
|-------------|----------------------------|-----------------------------------------|------|-------------|------|---------------|--------|-------|
| 全部 直通市場     | 1 直通市場                     | 2 非直                                    | 通市場  |             |      |               |        |       |
| 處理中交易   掛盤中 | 2   日收到   :                | 等待取消                                    | 等待批准 |             |      |               |        |       |
| 沒有記錄        |                            |                                         |      |             |      |               |        |       |
|             |                            |                                         |      |             |      |               |        |       |
|             |                            |                                         |      |             |      |               |        |       |
|             |                            |                                         |      |             |      |               |        |       |
|             | _                          |                                         |      |             |      |               |        |       |
|             | The Market                 |                                         |      |             |      |               |        |       |
| 二元 放文易 放文   |                            | 10-1-1-1-1-1-1-1-1-1-1-1-1-1-1-1-1-1-1- | 亦且此日 | CC-STR MLAR | 1588 | 5 III (5 III) | (預計)   | 20001 |
|             | 100.000000                 | 0.000000                                | 1    | 0           | USD  | USD           | (Blai) | C     |
|             |                            |                                         |      |             |      |               |        |       |
|             |                            |                                         |      |             |      |               |        |       |
|             |                            |                                         |      |             |      |               |        |       |
| 4           |                            |                                         |      |             |      |               |        |       |

昨天已完成交易 | 成交 | 取消 | 被拒 沒有記錄

三種狀態會出現。

- 1. 指令取消中(Pending Cancel) 在此訊息下,即下達的取消指令,外國股票 交易部已收到,正在處理中。
- 2. 取消(Cancel) 下單已經完全取消。
- 3. 取消被拒(Cancel RJ) 取消指令未能成功,可能結果是成交(Done)或部份 取消(Part Cancel)。

C.4 更改指示

如要更改指令的内容,閣下必須先取消原先已下而掛盤中的指令,再下一條新的 指令。這是沒有直接更改內容 的鍵。

- 1. 取消已有的指令(參考第 13 頁)
- 2. 下達新指令(參考第 10 頁)

C.5 查看成功交易的指令

閣下在交易下單資料和記錄選取"已完成交易"一欄觀看你當天已完成的指令。 注意:所有已完成交易包括(i)成交單"成交"、部份成交或部份取消(ii)已取消的 的下單"取消"和(iii)已被拒絕的下單會"被拒"。

| 市<br>場 全部 | ▼ 買 / 全部 ▼ 股票 / 1           | 搜尋 | 重設 | 更新 |
|-----------|-----------------------------|----|----|----|
| 全部        | 直通市場1 直通市場2 非直通市場           |    |    |    |
| 處理中交      | 易   掛盤中   已收到   等待取消   等待批准 |    |    |    |
| 沒有記錄      | *                           |    |    |    |

| ( | 已完 | 成交易                     | 成交一   | 取消   被拒    |          |      |      |     |      |         |   |
|---|----|-------------------------|-------|------------|----------|------|------|-----|------|---------|---|
| Ì | ወቆ | in in the second second | 買 / 沽 | 限價         | 成交價      | 交易數量 | 成交股數 | 貨幣  | 交收貨幣 | (預計) 總額 | ł |
|   | US | TSLA                    | 買     | 100.000000 | 0.000000 | 1    | 0    | USD | USD  |         | C |
|   | US | TSLA                    | 買     | 100.000000 | 0.000000 | 1    | 0    | USD | USD  |         | C |

C.6 查看上一交易日完成的交易

1. 在交易下單資料和記錄選取"昨天已完成交易"。

| 昨天 | 已完成交    | 品   🖻    | 弦   取別   |          | 成交價        |     | $\frown$ | 成   | 交數量  |         |          |      |
|----|---------|----------|----------|----------|------------|-----|----------|-----|------|---------|----------|------|
| 市場 | 股票代號    | 翼 / 浩    | 限價 🖌     | 成交價      | <b>V85</b> | e)  | 成父殷勤     | )1# | 交收貨幣 | (預計) 總超 | 狀態       | 潮致   |
| JP | 9898.JT | 頁        | 1.00000  | 0.000000 | <u> </u>   | V   | 2        | PY  | JPY  |         | Cancel   | 9/14 |
| SQ | HPH.SG  | 買        | 0.010000 | 0.000000 | 1          | (   | D        | USŚ | SGD  |         | Cancel   | 9/14 |
| тн | THAI.TH | 買        | 1.000000 | 0.000000 | 10,000     | ) ( | D        | THE | тнв  |         | Cancel   | 9/14 |
| JP | 9898.JT | <u>щ</u> | 1.000000 | 0.000000 | 1          | 0   | D        | JPY | HKD  |         | Rejected | 9/14 |
|    | 交易指令    |          |          |          |            |     |          |     |      |         |          |      |

2. 在上圖紅色的長方形圈中,它展示了此單交易的詳情。

溫馨提示: 美股交易的紀錄只會保留至早上十一時

## 項目簡介:

| 欄目   | 内容                           |
|------|------------------------------|
| 參考號碼 | 每一個指令的備查編號                   |
|      | 誰鍵入此指令                       |
| 輸入者  | 帳戶碼號 - 客戶登入的帳戶號碼。            |
|      | 交易員登入名稱: 由客戶經濟或交易員同事在系統中鍵入指令 |

| 買/沽    | <ul><li>'B' - 買入指令,以粉紅色為背景顏色。</li><li>'A' - 賣出指令,以黃色為背景顏色。</li></ul>       |
|--------|----------------------------------------------------------------------------|
| 成交價    | 該交易的平均成交價。                                                                 |
| 成交股數   | 該交易的已經成交股數。                                                                |
|        | Done - 指令已全部成功交易                                                           |
|        | Part Done - 指令已部分成功交易                                                      |
| 狀能     | Cancel - 指令已收到,下單已被取消                                                      |
|        | Part Cancel - 指令已部分成功交易,剩餘部分已被取消                                           |
|        | Rejected - 指令無法傳送到交易所 (請參考"訊息"一欄查閱更多資料。如要進一步資料,請致電外國股票交易部                  |
| 交收貨幣   | 交收貨幣由客人自己選擇                                                                |
| 總額(預計) | 顯示的金額僅作參考,最終交收金額會有差別,而且並不完全反映在<br>倉底內的即日收支、未完成買入/沽出總值內。                    |
|        | 該金額包含了佣金及交易費用和其最低收費的粗略估算,但並不適用<br>於個別帳戶,也不考慮合單、交易貨幣、交收貨幣和匯率變動等情況,<br>敬請留意。 |

C.7 查看客戶股票持倉情况

按"倉底"一項,客戶可查看外國股票戶口的持倉情况和現金結餘。

| 倉底 5      | を易費用 |     | 尋找股票代號   | 匯率      | 客戶服務 | 8       |        |          |
|-----------|------|-----|----------|---------|------|---------|--------|----------|
| $\sim$    |      |     |          |         |      |         |        |          |
| 更新        |      |     |          |         |      |         |        |          |
|           |      |     |          |         |      |         |        |          |
| 股票代號      | 存倉   | 貨幣  | 前收市價     | 市值      | 按值条數 | 按值      | 匯率參考   | 市值(参考港幣) |
| 900932.SS | 21   | USD | 1.668000 | 35.0300 | 50%  | 17.5100 | 7.7576 | 271.7300 |

## 查看信貸額和資金結餘

| 查看結存 (多種貨幣)      |          |                            |             |  |
|------------------|----------|----------------------------|-------------|--|
| 客戶資料 · 狀態 :A     |          |                            |             |  |
| 信用額(參考港幣):       | 100.0000 | 按值限額 <mark>(</mark> 參考港幣): | 0.0000      |  |
| 每宗交易限額 (參考港幣):   | 100.0000 | 昨夭結存 <mark>(</mark> 參考港幣): | -6,281.8000 |  |
| 即日收支(參考港幣):      | 0.0000   | 轉帳 (參考港幣):                 | 0.0000      |  |
| 市值 (參考港幣):       | 271.7300 | 按值 <mark>(</mark> 參考港幣):   | 135.8700    |  |
| 未完成買入盤總值 (參考港幣): |          | -3.8800                    |             |  |
| 未完成沽出盤總值(參考港幣):  |          | 0.000                      |             |  |
| 可動用資金 (參考港幣):    |          | -6,185.670                 |             |  |

當選取"查看結存"後,外國股票戶口內各種貨幣的結餘狀況便會顯示出來。

| 貨幣         | 匯率參考        | 咋夭結存       | 轉帳        |
|------------|-------------|------------|-----------|
| HKD        | 1.0000      | 5,020.85   | 0.00      |
| JPY        | 7.61@100    | -20,696.00 | 0.00      |
| SGD        | 5.7033      | -1,662.71  | 0.00      |
| USD        | 7.7576      | -31.46     | 0.00      |
| 昨天總結存(參考   | <b>ぎ港幣)</b> |            | -6,281.80 |
| 總轉帳 (參考港幣) |             |            | 0.00      |

## (D) 股票代號說明

| 市場      | 代號        | 内容                             |
|---------|-----------|--------------------------------|
| 新加坡     | XXX.SG    | 代表新加坡證券交易所(SGX)第一手股票交易。        |
| 日本      | XXXX.JT   | 代表東京證券交易所(TSE)第一手股票交易          |
| <b></b> | XXXX.TH   | 代表無投票權板(NVDR)股票在泰國證券交易所(SET)交易 |
| 茶図      | XXXX-F.TH | 代表外國投資者板股票在泰國證券交易所(SET)交易      |
| 馬來西亞    | XXX.MY    | 代表股票在馬來西亞(KLSE)交易              |
| 印尼      | XXXX.JK   | 代表股票在印尼雅加達(JSX)交易              |
| 澳洲      | XXX.AU    | 代表股票在澳洲(ASX)交易                 |
|         | XXXXXX.KS | 代表股票在韓國證券交易所(KRX)交易            |
|         | XXXXXX.KQ | 代表股票在 KOSDAQ(KOSD)交易           |
| 上海 B    | 9XXXXX.SS | 代表此 B 股在上海交易所(SSE)交易           |
| 深圳 B    | 2XXXXX.SZ | 代表此 B 股在深圳交易所(SZE)交易           |
| 台灣      | XXXX.TW   | 代表股票在台灣交易所(TWX)交易              |

| 菲律賓             | XXX.PS             | 代表股票在菲律賓交易所(PSX)交易                                  |
|-----------------|--------------------|-----------------------------------------------------|
| 美國              | XXXXX              | 代表股票在納斯達克股票交易所(NASD), 紐約證券交易所交易(NYSE)               |
| 美國 OTC          | XXXXX.UV           |                                                     |
|                 | XXXXX.UU           | 代表股票在美國 OTCBB 證券交易所(OTC)交易                          |
|                 | XXXXX.US           |                                                     |
| 美國特選證<br>券 (UZ) | XXXXX.US           | 包括交易所買賣基金、交易所買賣債券、交易所買賣票據、<br>優先股及一些有限制的美國工具(如巴郡A股) |
| 加拿大             | XXXX.CT            | CT:代表多倫多股票市場主板(Toronto Stock Exchange (TMX))        |
|                 | XXXX.CV            | CV: 創業板 - 附屬於多倫多股票市場主板 (TSX)                        |
| 德國              | XXXX.GF            | GF 代表法蘭克福交易所 (XFRA)                                 |
|                 | XXXX.GY            | GY Xetra 全電子交易所 (XETR)                              |
|                 | XXXX.GS            | GS 斯圖加特交易所 (XSTU)                                   |
|                 | XXXX.GM            | GM 慕尼克交易所 (XMUN)                                    |
|                 | XXXX.GB            | GB 柏林交易所 (XBER)                                     |
|                 | XXXX.GD            | GD 杜塞爾多夫交易所 (XDUS)                                  |
|                 | XXXX.GH            | GH 漢堡交易所 (XHAM)                                     |
|                 | XXXX.GI            | GI 漢諾威交易所 (XHAN)                                    |
| 英國              | XXXX.LN<br>XXXX.LI | 代表股票在倫敦證券交易所(LSE)或倫敦證券交易所 AIM 市場(AIM)交易             |
|                 | XXXX.PZ            | 代表股票在倫敦 ICAP 證券交易所交易                                |
| 泛歐              | XXXXX.NA           | NA 代表荷蘭阿姆斯特丹                                        |
|                 | XXXXX.FP           | FP 代表法國巴黎                                           |
|                 | XXXXX.BB           | BB 代表比利時布魯塞爾                                        |
|                 | XXXXX.PL           | PL 代表葡萄牙里斯本                                         |